# **Google Fit Manual**

Google Fit Download Manual (Android • IOS Available)

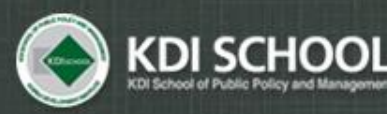

Academic Affairs Division

## **Download App**

✓ Google Play

### Google Fit: Health & Activity Tracking

#### Google LLC health/exercise

★★★★★ 446,970 ≗

add to wishlist

3

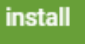

### ✓ App Store

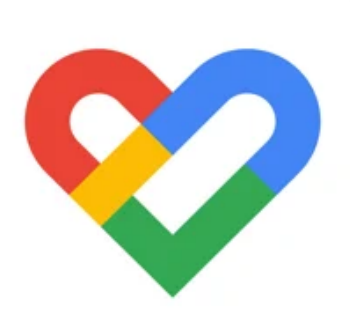

#### Google Fit – Activity Tracker 4+

Track your health and fitness Google LLC

#177 in Health & Fitness

★★★★★ 4.3 • 936 Ratings

Free

## Sign In

0

### 0

Coaching you to a healthier and more active life

• Sign in through the Google Account you have

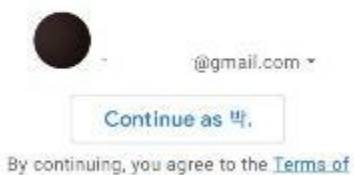

Service. Note: The Google Privacy Policy describes

how data is handled in this service. Fit sends diagnostics data to Google to help improve the app.

### Pace Counters Function

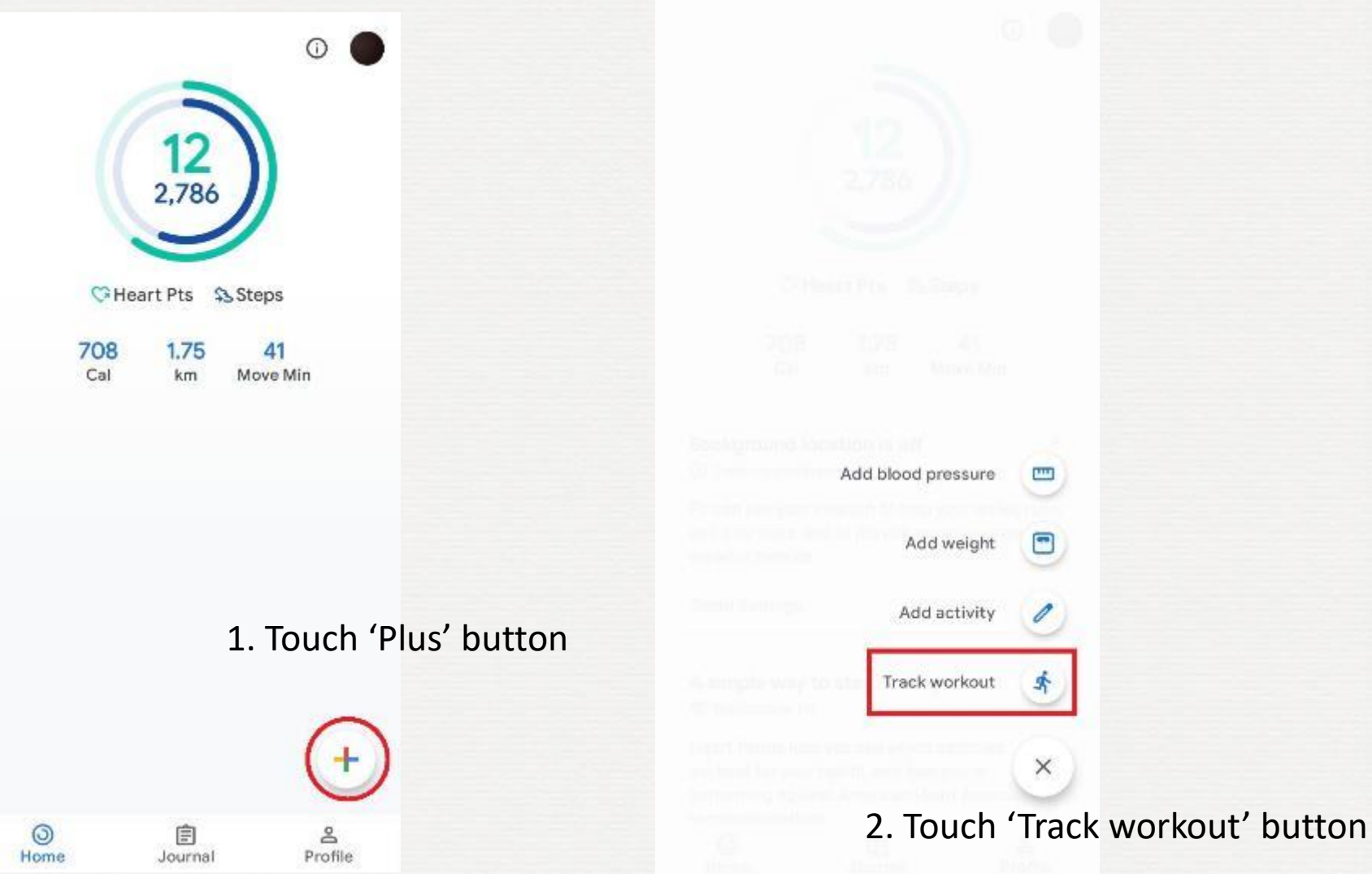

### **Pace Counters Function**

|   | Battery Saver is on. To save power, Fit won't |
|---|-----------------------------------------------|
| • | track location or elevation.                  |
|   | Manage Battery Saver                          |

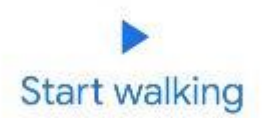

3. 'Activity type' is 'Walking'

4. Touch 'Start Walking' button

5. On the count of three, Pace Counter will start

## **End Pace Counters Function**

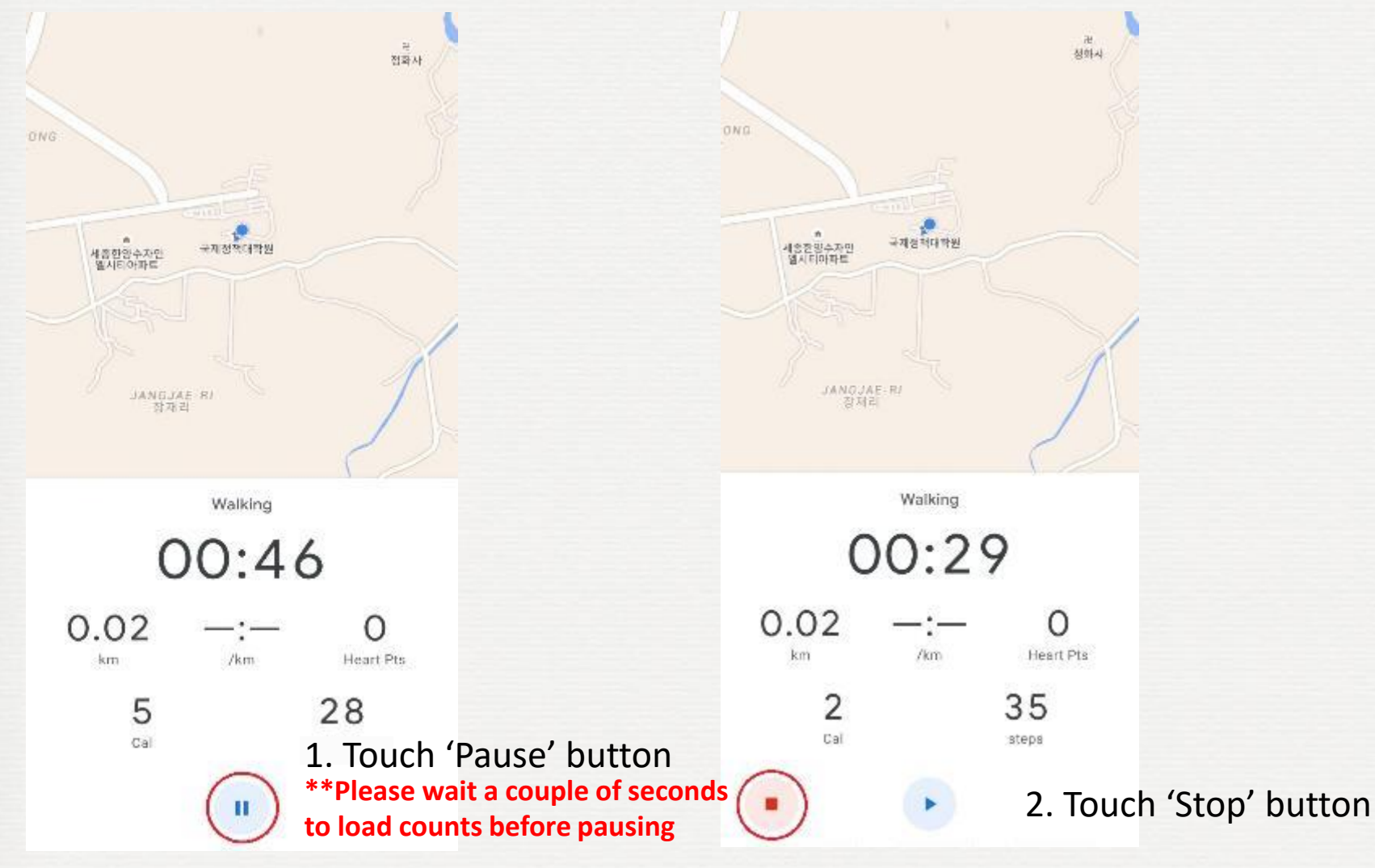

## **End Pace Counters Function**

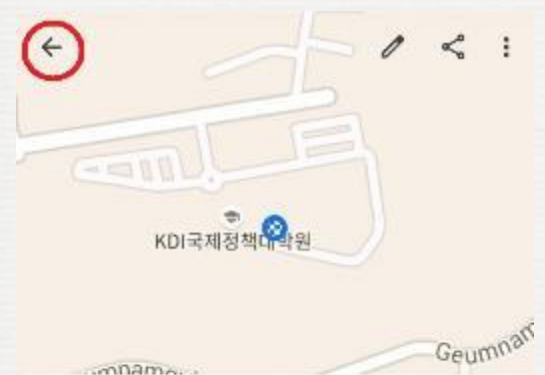

#### Lunch walk

mamo

∱ June 14, 11:24 - 11:25 AM

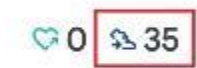

| 0 | Active time  | 296                   |
|---|--------------|-----------------------|
|   | Distance     | 0.02 km               |
| 5 | Calories     | 2 Cal                 |
| Ŕ | Move Minutes | 0                     |
| Ø | Pace         | 20:20/km<br>(average) |
| 4 | Elevation    | meters                |
|   |              | 100                   |

3. You can check your steps on the result page

4. Go backward by pressing the 'back' button to start over